## Handout

# für gelöschte Elemente wiederherstellen in OWA und Outlook

#### OWA (ab Seite 4)

### Outlook

- Um Mails, Kontakte, Termine, Aufgaben und Notizen zu löschen, unterscheidet man 2 Fälle
  - 1. Entweder Sie löschen das Element entsprechend, in dem Sie auf dem Element stehend auf "Löschen" im oberen Menü klicken.
  - 2. Oder Sie klicken mit der rechten Maustaste auf dem Element auf "Löschen" und betätigen gleichzeitig die Shift-Taste (Pfeil-Nach-Oben). Dann öffnet sich ein weiteres Fenster und Sie werden gefragt, ob Sie den Vorgang fortsetzen möchten.

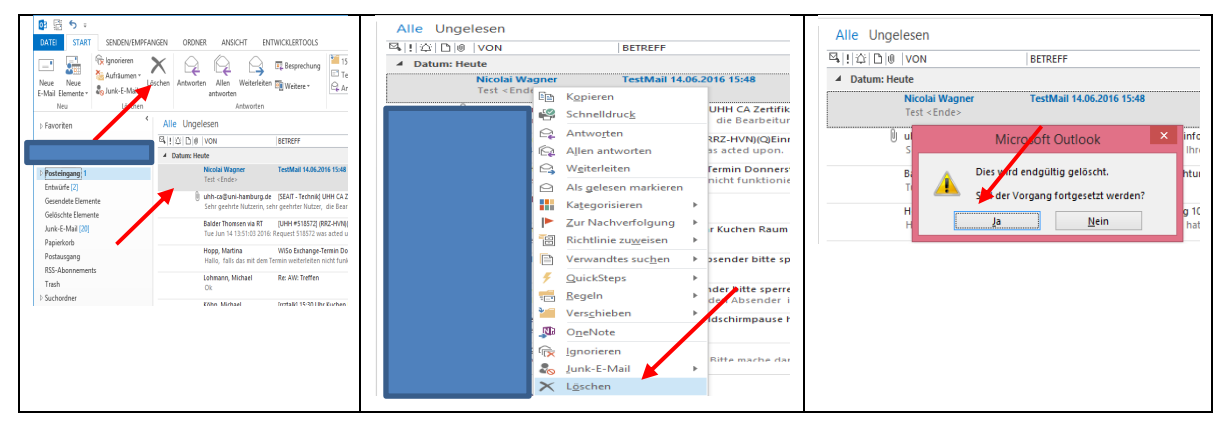

• Im ersten Fall findet sich die gelöschte Mail im Ordner "Gelöschte Elemente" wieder und Sie haben die Möglichkeit, sofern Sie das Element doch noch benötigen, per Drag&Drop, das Element in einen anderen Ordner zu verschieben.

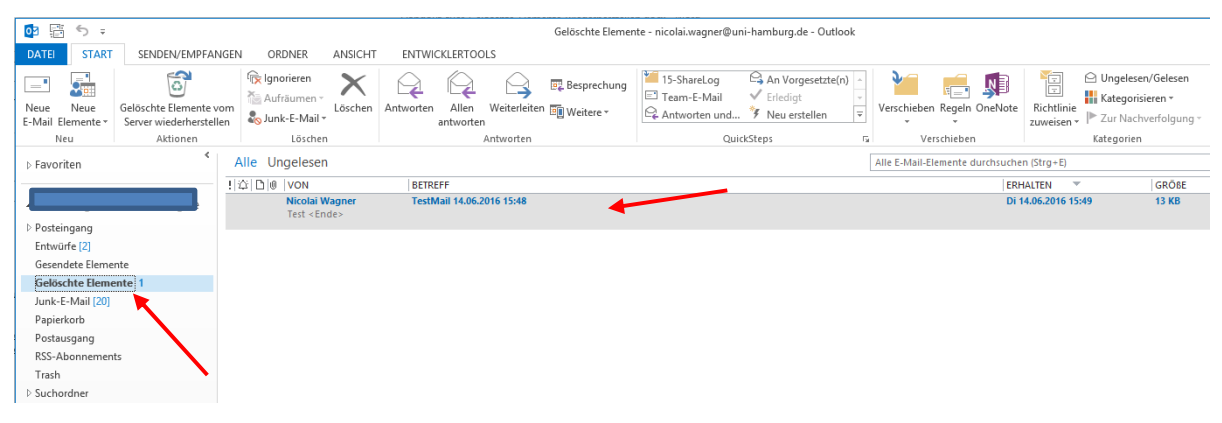

• Im zweiten Fall ist die Mail im Ordner "Gelöschte Elemente" nicht zu finden, dafür haben Sie die Möglichkeit, im oberen Menü oder mit der rechten Maustaste auf dem Ordner stehend auf "Gelöschte Elemente wiederherstellen" zu klicken.

| 📴 🗄 🖘 🕫 Gelöschte Elemente - nicolai.wagner@uni-hamburg.de - Outlook |                                                       |                                                 |                               |              |           |                    |             |                      |                            |                                                    |                        |                               |                        |                                                                                  | ? 🗵       |                                                |
|----------------------------------------------------------------------|-------------------------------------------------------|-------------------------------------------------|-------------------------------|--------------|-----------|--------------------|-------------|----------------------|----------------------------|----------------------------------------------------|------------------------|-------------------------------|------------------------|----------------------------------------------------------------------------------|-----------|------------------------------------------------|
| DATEI ST/                                                            | START SENDELVEMPFANGEN ORDNER ANSICHT ENTWICKLERTOOLS |                                                 |                               |              |           |                    |             |                      |                            |                                                    |                        |                               |                        |                                                                                  |           |                                                |
| Neue Neue<br>E-Mail Element                                          | Gi<br>e * S                                           | elöschte Elemente vor<br>erver wiederherstellen | 🛱 Ignorieren<br>🦢 Aufräumen 🕤 | X<br>Löschen | Antworten | Allen<br>antworter | Weiterleite | Besprechung          | 15-ShareLog<br>Team-E-Mail | An Vorgesetzte(n)<br>✓ Erledigt<br>۶ Neu erstellen | *<br>*<br><del>*</del> | Verschieben Regeln OneNote    | Richtlinie<br>zuweisen | <ul> <li>Ungelesen/Gel</li> <li>Kategorisieren</li> <li>Zur Nachverfo</li> </ul> | lesen Per | sonen suchen<br>Adressbuch<br>E-Mail filtern * |
| Neu                                                                  |                                                       | Aktionen Löschen                                |                               | Antworten    |           |                    |             | QuickSteps           |                            |                                                    | Verschieben Kategorien |                               |                        |                                                                                  | Suchen    |                                                |
| Favoriten                                                            |                                                       | All                                             | e Ungelesen                   |              |           |                    |             |                      |                            |                                                    | A                      | Ile E-Mail-Elemente durchsuch | en (Strg+E)            |                                                                                  |           | PI                                             |
|                                                                      |                                                       | ! \Q                                            | 0 0 VON                       |              | BETRE     | FF                 |             |                      |                            |                                                    |                        | ER                            | HALTEN                 | GR                                                                               | RÖBE K    | ATEGORIEN                                      |
| 4                                                                    |                                                       |                                                 | •                             |              |           |                    |             | Es wurden keine Elem | ente gefunden, die den Suc | chkrit                                             | erien entsprechen.     |                               |                        |                                                                                  |           |                                                |
| Posteingang                                                          |                                                       |                                                 |                               |              |           |                    |             |                      |                            |                                                    |                        |                               |                        |                                                                                  |           |                                                |
| Entwürfe [2]                                                         |                                                       |                                                 |                               |              |           |                    |             |                      |                            |                                                    |                        |                               |                        |                                                                                  |           |                                                |
| Gesendete Ele                                                        | mente                                                 |                                                 |                               |              |           |                    |             |                      |                            |                                                    |                        |                               |                        |                                                                                  |           |                                                |
| Geloschte El                                                         | Kinte Learn 🔁 In neuem Fengter offnen                 |                                                 |                               |              |           |                    |             |                      |                            |                                                    |                        |                               |                        |                                                                                  |           |                                                |
| Papierkorb                                                           |                                                       | Neuer Ordner                                    |                               |              |           |                    |             |                      |                            |                                                    |                        |                               |                        |                                                                                  |           |                                                |
| Postausgang                                                          | Ĩ                                                     | Ordner umbenennen                               |                               |              |           |                    |             |                      |                            |                                                    |                        |                               |                        |                                                                                  |           |                                                |
| RSS-Abonner                                                          | S-Abonnemer 🛁 Ordner kopieren                         |                                                 |                               |              |           |                    |             |                      |                            |                                                    |                        |                               |                        |                                                                                  |           |                                                |
| Trash                                                                | 12                                                    | Ordner verschieben                              |                               |              |           |                    |             |                      |                            |                                                    |                        |                               |                        |                                                                                  |           |                                                |
| Suchordner                                                           | ×                                                     | 🖉 Ordner löschen                                |                               |              |           |                    |             |                      |                            |                                                    |                        |                               |                        |                                                                                  |           |                                                |
|                                                                      | on 🗊                                                  | Gelöschte <u>E</u> lemente wied                 | derherstellen                 |              |           |                    |             |                      |                            |                                                    |                        |                               |                        |                                                                                  |           |                                                |
| 4 Porteingang                                                        | e                                                     | Alles als gelesen markier                       |                               |              |           |                    |             |                      |                            |                                                    |                        |                               |                        |                                                                                  |           |                                                |
| Anmelde-F                                                            | hk 🍋                                                  | Ordner aufräumen                                |                               |              |           |                    |             |                      |                            |                                                    |                        |                               |                        |                                                                                  |           |                                                |
| Backup                                                               | 0                                                     | Ordner leeren                                   |                               |              |           |                    |             |                      |                            |                                                    |                        |                               |                        |                                                                                  |           |                                                |
| Ereignisprot                                                         | ok 🙀                                                  | In Favoriten anzeigen                           |                               |              |           |                    |             |                      |                            |                                                    |                        |                               |                        |                                                                                  |           |                                                |
| Fehlerhafte                                                          | Ma 🦲                                                  | Unterordner von A nach                          | Z sortieren                   |              |           |                    |             |                      |                            |                                                    |                        |                               |                        |                                                                                  |           |                                                |
| ICINGA                                                               |                                                       | Nach oben                                       |                               |              |           |                    |             |                      |                            |                                                    |                        |                               |                        |                                                                                  |           |                                                |
| Problemkor                                                           | ter 🔻                                                 | Nach unten                                      |                               |              |           |                    |             |                      |                            |                                                    |                        |                               |                        |                                                                                  |           |                                                |
| Entwürfe                                                             |                                                       | Eigenschaften                                   |                               |              |           |                    |             |                      |                            |                                                    |                        |                               |                        |                                                                                  |           |                                                |

• In diesem Beispiel wird das Element im Ordner "Gelöschte Elemente" zurück geholt. Sobald Sie den Punkt angeklickt haben, öffnet sich ein weiteres Fenster, wo Sie nach "Betreff", "Gelöscht am" und "Von" sortieren können. Weiterhin haben Sie die Möglichkeit, diese Elemente permanent zu löschen, dann allerdings sind die Elemente verloren und können nicht so ohne Weiteres wiederhergestellt werden.

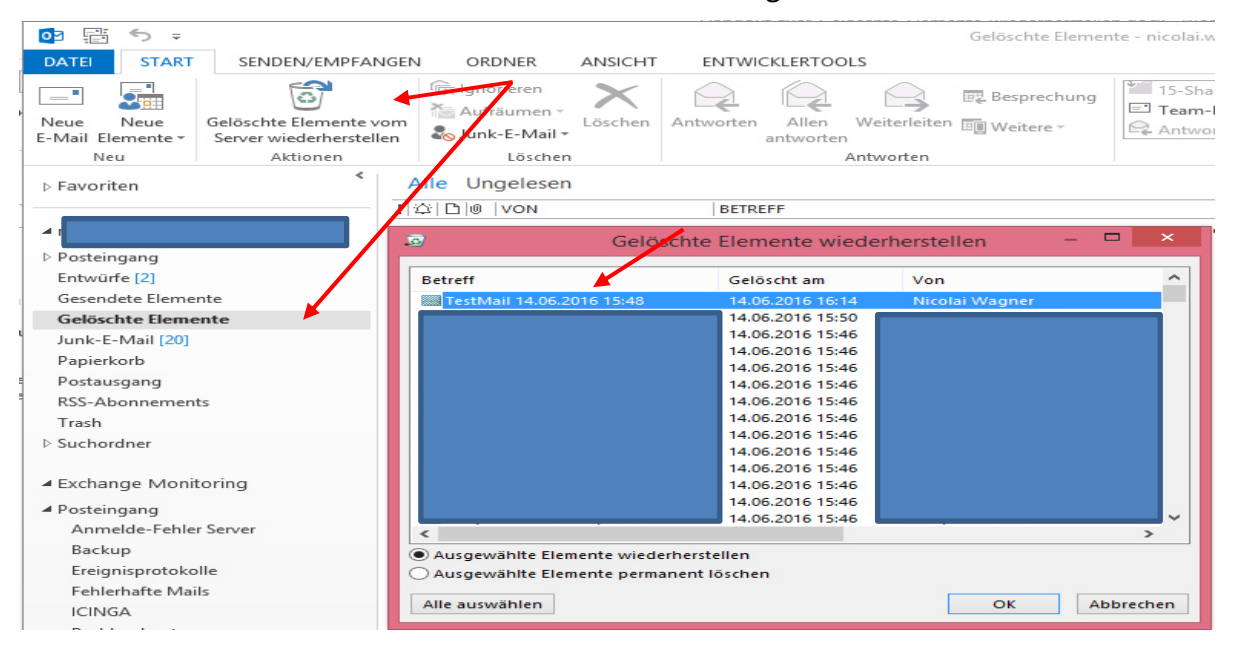

• Das Element ist jetzt wiederhergestellt und kann weiter verwendet werden.

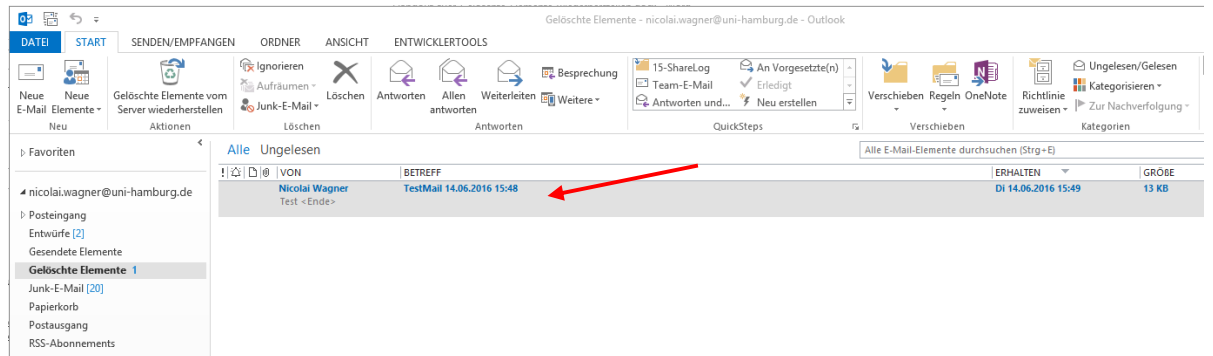

Trash ▷ Suchordner

#### OWA

- In OWA löschen Sie die E-Mails genauso wie in Outlook beschrieben
  - Entweder Sie löschen das Element entsprechend, in dem Sie auf dem Element stehend auf "Löschen" im oberen Menü klicken.
  - Oder Sie betätigen gleichzeitig die Shift-Taste (Pfeil-Nach-Oben) und Entf-Taste, um die E-Mail endgültig zu löschen. Dann öffnet sich ein weiteres Fenster und Sie werden gefragt, ob Sie den Vorgang fortsetzen möchten.

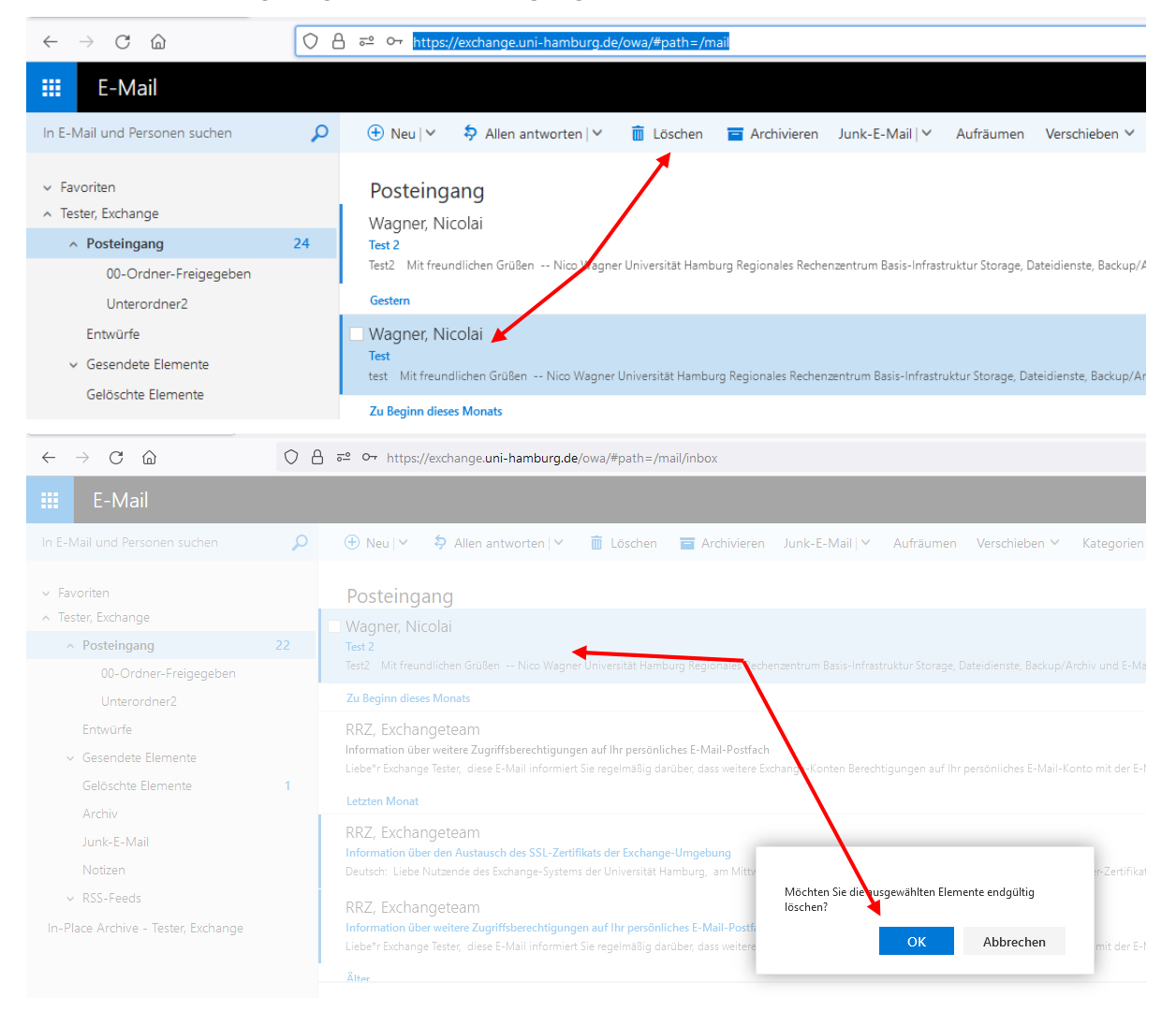

• Im ersten Fall findet sich die gelöschte Mail im Ordner "Gelöschte Elemente" wieder und Sie haben die Möglichkeit, sofern Sie das Element doch noch benötigen, per Drag&Drop, das Element in einen anderen Ordner zu verschieben.

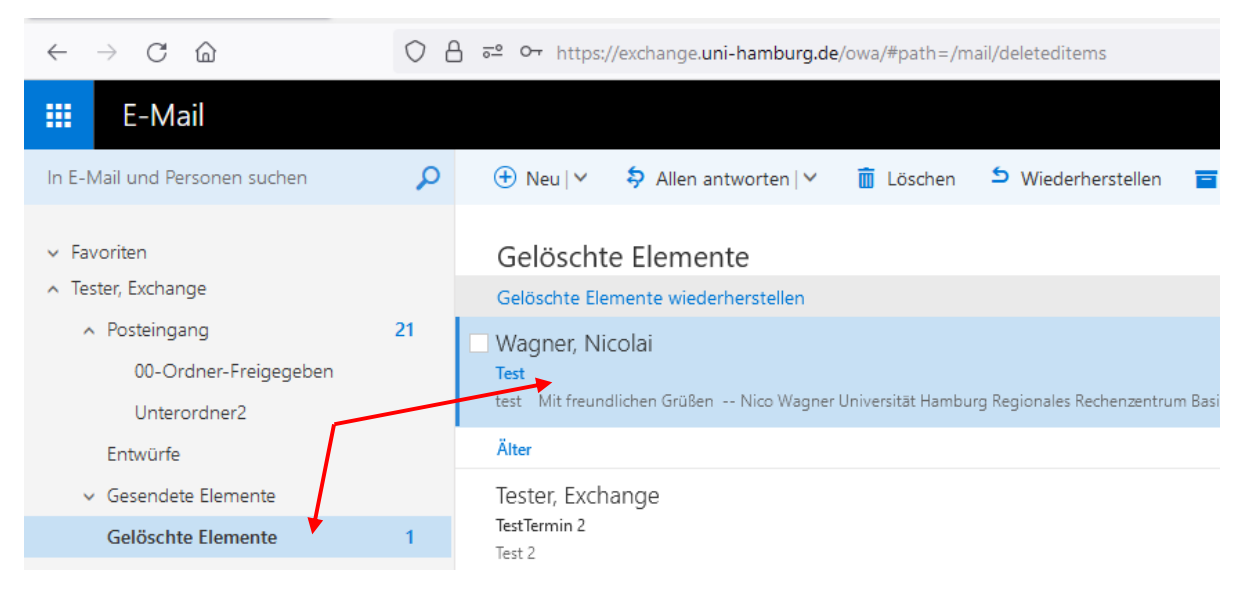

• Im zweiten Fall ist die Mail im Ordner "Gelöschte Elemente" nicht zu finden, dafür haben Sie die Möglichkeit, im Ordner "Gelöschte Elemente" stehend auf "Gelöschte Elemente wiederherstellen" zu klicken.

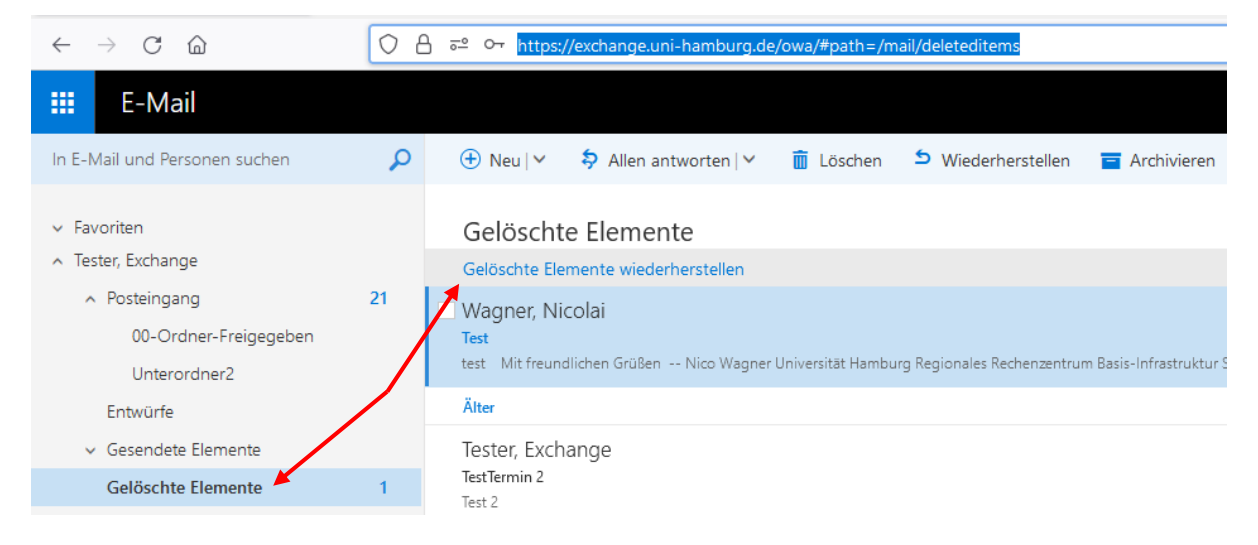

 In diesem Beispiel wird das Element aus dem Ordner "Gelöschte Elemente wiederherstellen" zurückgeholt. Sobald Sie den Punkt angeklickt haben, öffnet sich ein weiteres Fenster, wo Sie alle bereits endgültig gelöschten Elemente sehen können. Hier haben Sie die Möglichkeit, diese Elemente permanent zu löschen, dann allerdings sind die Elemente verloren und können nicht so ohne Weiteres wiederhergestellt werden oder Sie klicken auf "Wiederherstellen" und stellen die Daten genau an dem Speicherort wieder her, wo die Daten gelöscht wurden. Sie können einzelne Elemente wiederherstellen oder mehrere Elemente durch anklicken der Elemente und setzen des Hakens!

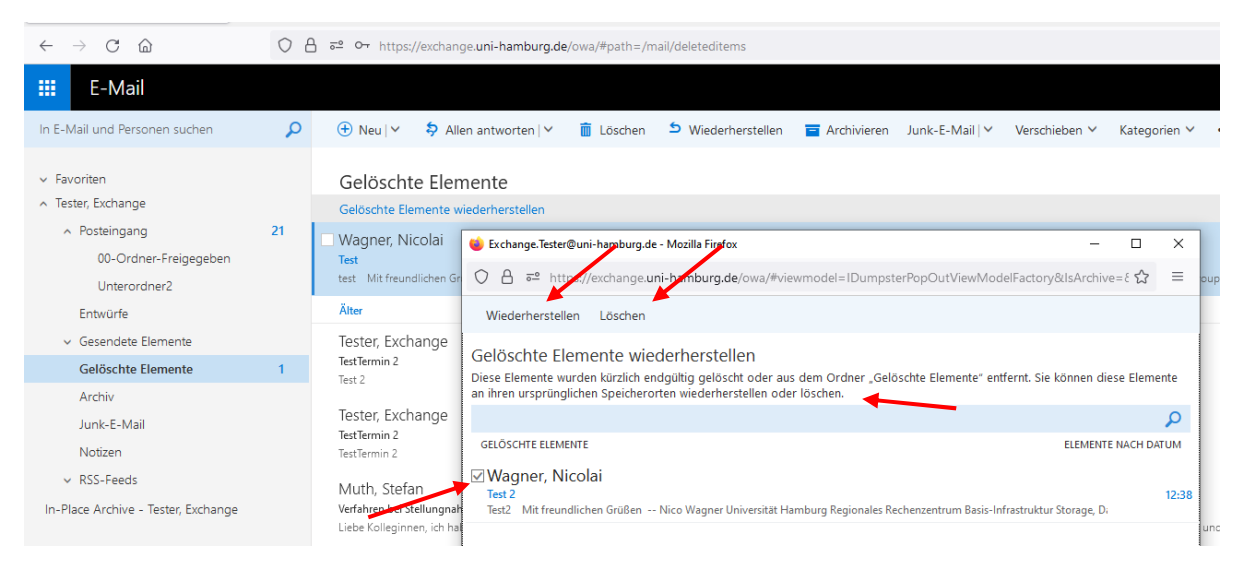

- Wenn Sie die Elemente wiederherstellen möchten, öffnet sich ein neues Fenster mit einer Information zum Wiederherstellungsort, bitte lesen!
- Sie klicken auf "OK" um fortzufahren.

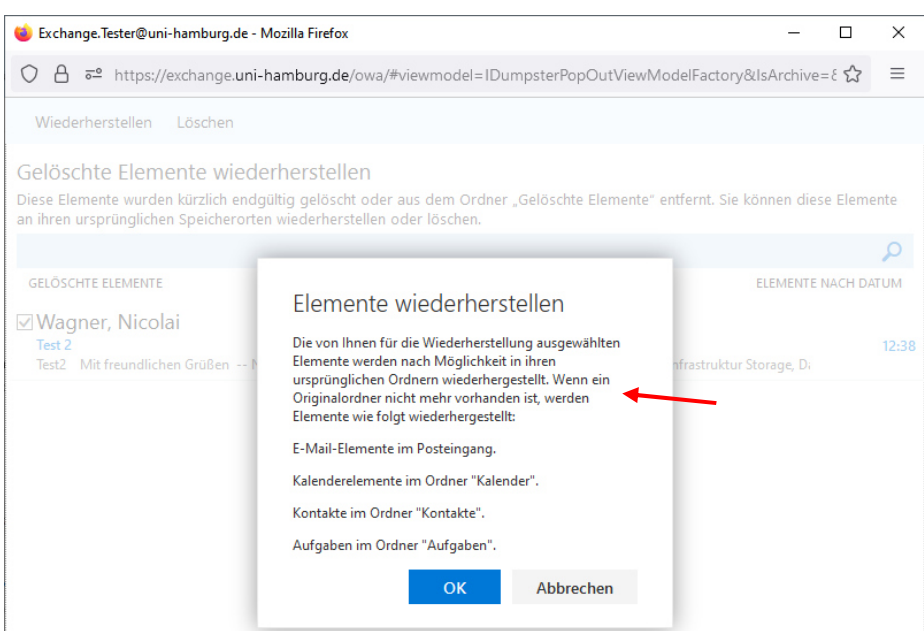

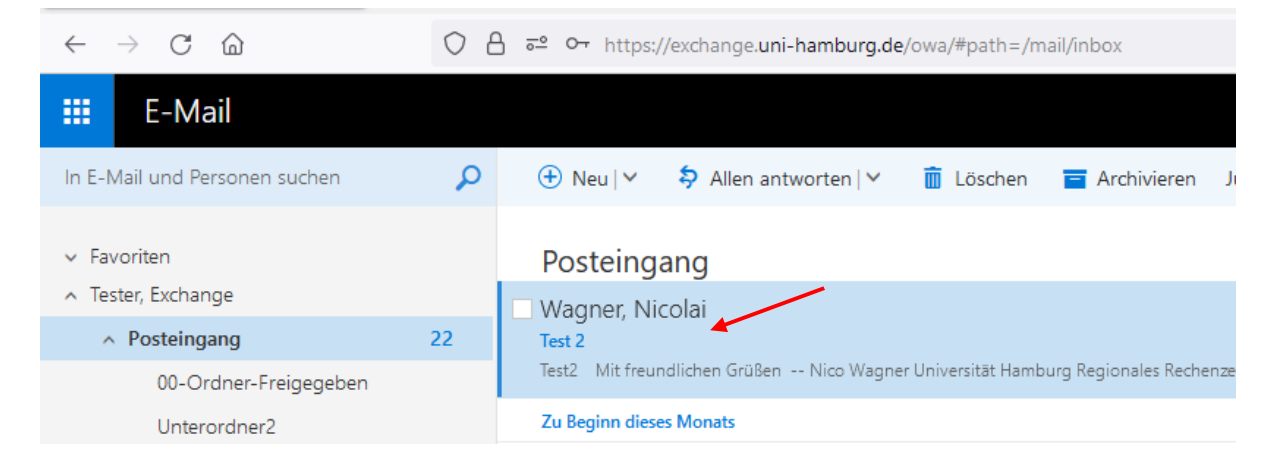

• Das oder die Elemente sind wiederhergestellt und können wieder verwendet werden.